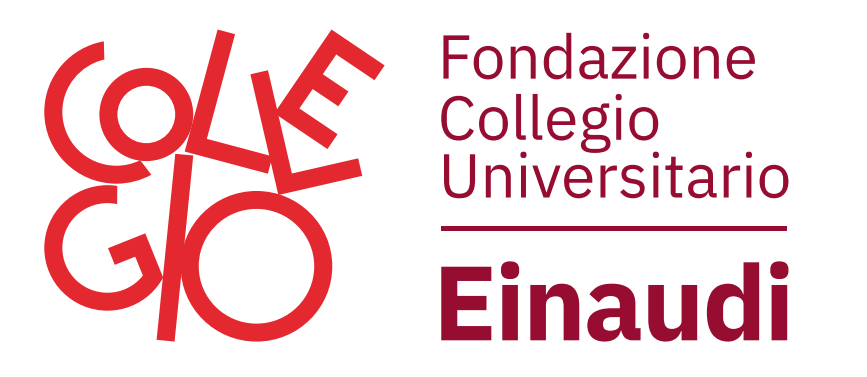

## Istruzioni per i lettori

Vai su **einaudi.erasmo.it** 

2 Da Area Lettori clicca su "Iscrizione ai Servizi Web"

Inserisci i tuoi **dati anagrafici**. Le prime due voci "Biblioteca/Tessera" le trovi sulla tua tessera della Biblioteca.

Non hai la tessera della Biblioteca? Segui le istruzioni, il tesseramento è gratuito!

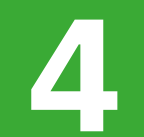

Memorizza biblioteca e tesse Biblioteca / Tessera Lettore Password Entra

Recupero passworr nformativa privacy

uida ai servizi

Ti verrà fornita una **password provvisoria**, che dovrai sostituire al primo accesso.

Potrai poi accedere alla tua area riservata, compilando i tre campi nel riquadro di destra della pagina **Area Lettori** 

## Sei registrat\* al sito della Biblioteca!

Ora puoi prenotare i tuoi libri, recarti in Biblioteca per ritirarli o prenotarli e riceverli direttamente presso la tua Sezione

## **Buona lettura!**